# MANUAL DE USUARIO

# FORMULARIO DE REGISTRO DE SOLICITUDES PUBLICAS DE PROFESIONALES SANITARIOS

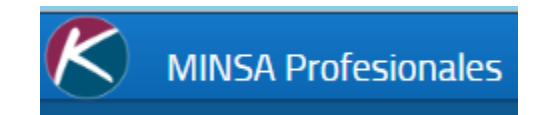

MINSA - KARPLUS

# Índice

| DATOS GENERALES                                                                                                    |
|----------------------------------------------------------------------------------------------------|
| Ingresar los datos generales del profesional, ingresando nombres y apellidos, luego<br>seleccionando el género (masculino o femenino)1                                                                    |
| Seleccionar o introducir la fecha de nacimiento1                                                                                                    |
| Seleccionar el tipo de documento de identidad (cedula de identidad o cedula de<br>residencia) e ingresar el número del documento (en el caso de las cedulas de identidad<br>ingresar número sin guiones)1 |
| Seleccionar país de nacimiento del profesional2                                                                                                    |
| Seleccionar el país de residencia del profesional (Nicaragua)2                                                                                                    |
| Seleccionar el departamento y el municipio donde habita el profesional2                                                                                                    |
| DATOS DE CONTACTO                                                                                                    |
| Teléfono3                                                                                                    |
| Correo electrónico                                                                                                    |
| Edición de formas de contacto                                                                                                    |
| <b>SOPORTES</b>                                                                                                    |
| GUARDAR SOLICITUD                                                                                                    |

## DATOS GENERALES

| Datos Generales  |                 |                    |                   |
|------------------|-----------------|--------------------|-------------------|
| Primer Nombre: * | Segundo Nombre: | Primer Apellido: * | Segundo Apellido: |
| Sexo: *          | Fecha Nac.: *   | Tipo Documento: *  | Numero de ID: *   |

Ingresar los datos generales del profesional, ingresando nombres y apellidos, luego seleccionando el género (masculino o femenino).

| Sexo: *           | <u> </u>  |
|-------------------|-----------|
| País Nacimiento * |           |
|                   | FEMENINO  |
| Direccion: *      | MASCULINO |

Seleccionar o introducir la fecha de nacimiento.

| Fecha Nac.: *     | L_/_ | _/  |    |      |     |    | ) 1 |
|-------------------|------|-----|----|------|-----|----|-----|
| País Residencia * | <    | Jur | 1  | • 20 | 017 | ٠  | >   |
|                   | L    | Ma  | Mi | J    | V   | s  | D   |
|                   |      |     |    | 1    | 2   | з  | 4   |
|                   | 5    | 6   | 7  | 8    | 9   | 10 | 11  |
|                   | 12   | 13  | 14 | 15   | 16  | 17 | 18  |
|                   | 19   | 20  | 21 | 22   | 23  | 24 | 25  |
|                   | 26   | 27  | 28 | 29   | 30  |    |     |

Seleccionar el tipo de documento de identidad (cedula de identidad o cedula de residencia) e ingresar el número del documento (en el caso de las cedulas de identidad ingresar número sin guiones).

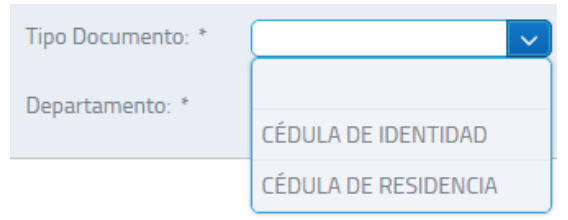

### Seleccionar país de nacimiento del profesional

| País Nacimiento *      | ✓ País Resid |
|------------------------|--------------|
| Direccion: *           |              |
|                        | MOZAMBIQUE   |
|                        | NAMIBIA      |
| ¿Ya tiene código MINSA | NAURU        |
|                        | NEPAL        |
| atos de Contacto       | NICARAGUA    |
| Teléfonos de Contacto  | NÍGER        |
|                        | <b>•</b>     |

Seleccionar el país de residencia del profesional (Nicaragua)

| País Residencia * | NICARAGUA | ~ |
|-------------------|-----------|---|
|                   | NICARAGUA |   |

*Seleccionar el departamento y el municipio donde habita el profesional* Departamento

| Departamento: *     |                                               |
|---------------------|-----------------------------------------------|
|                     |                                               |
|                     | CARAZO                                        |
|                     | CHINANDECA                                    |
|                     | CHINANDEGA                                    |
|                     | CHONTALES                                     |
|                     | ESTELI                                        |
|                     | GRANADA                                       |
| Correos Electrónico | JINOTEGA                                      |
| Municipio: *        |                                               |
|                     |                                               |
| Municipio: *        | EN O VILLA CARLOS FONSECA                     |
| Municipio: *        | EN O VILLA CARLOS FONSECA<br>L SUR<br>D LIBRE |
| Municipio: *        | EN O VILLA CARLOS FONSECA<br>L SUR<br>D LIBRE |
| Municipio: *        | EN O VILLA CARLOS FONSECA<br>L SUR<br>D LIBRE |
| Municipio: *        | EN O VILLA CARLOS FONSECA<br>L SUR<br>D LIBRE |
| Municipio: *        | EN O VILLA CARLOS FONSECA<br>L SUR<br>D LIBRE |

Municipio

Si el profesional ya posee código MINSA, y lo que se desea es realizar el registro de otro título de profesional y/o una actualización de la información, hacer clic en la opción

|   | ¿Ya tiene código MINSA?  | ✓ 51                     |
|---|--------------------------|--------------------------|
| Y | luego ingresar el código | o en el cuadro de texto. |
|   |                          |                          |
|   | Código Sanitario         | 12345                    |

## DATOS DE CONTACTO

En dicha pantalla se ingresarán las formas de contacto del profesional

### Teléfono

| Teléfonos de Contacto        | 😋 Agr            | egar 📝 🖌 Editar |
|------------------------------|------------------|-----------------|
| Número de Teléfono           | Tipo de Teléfono | Eliminar        |
| No hay registros que mostrar |                  |                 |
|                              |                  |                 |
|                              |                  |                 |
|                              |                  |                 |

Hacer clic en el botón Agregar, se mostrará el siguiente formulario.

| Teléfonos             | ×                             |
|-----------------------|-------------------------------|
| 🛢 Guardar 🛛 🛎 Cerrar  |                               |
| Número de Teléfono: * |                               |
| Tipo de Teléfono: *   | Seleccione un tipo de Teléfor |

Introducir el número de teléfono de 8 dígitos y luego seleccionar el tipo de teléfono.

| Número de Teléfono: * | 1234-5678                       |
|-----------------------|---------------------------------|
| Tipo de Teléfono: *   | Seleccione un tipo de Teléfor 🗸 |
| Eliminar              | Q                               |
|                       | Seleccione un tipo de Teléfono  |
|                       | FAX DOMICILIO                   |
|                       | FAX TRABAJO                     |
|                       | TELEFONO CONVENCIONAL DOMICILIO |
|                       | TELEFONO CONVENCIONAL TRABAJO   |
|                       | TELEFONO MOVIL CLARO            |
|                       | TELEFONO MOVIL COOTEL           |
| Tipo de D             | TELEFONO MOVIL MOVISTAR         |

Hacer clic en Guardar para agregar el teléfono, o cerrar para cancelar la operación.

### Correo electrónico

| Correos Electrónicos         | 😔 Agregar 📝 Editar |
|------------------------------|--------------------|
| Correo Electrónico           | Eliminar           |
| No hay registros que mostrar |                    |
|                              |                    |
|                              |                    |

#### Hacer clic en Agregar, se mostrará el siguiente formulario

| Correo electrónico    | × |
|-----------------------|---|
| Guardar Cerrar        |   |
| Correo Electrónico: * |   |

Introducir una dirección de correo válida. Luego hacer clic en Guardar para agregarla o en Cerrar para cancelar la operación.

#### Edición de formas de contacto.

En ambas formas, para editar el dato, seleccionar el que se desea editar, y presionar el botón "Editar", aparecerá el formulario de acuerdo al tipo de contacto y su operación será igual a lo explicado anteriormente.

#### **SOPORTES**

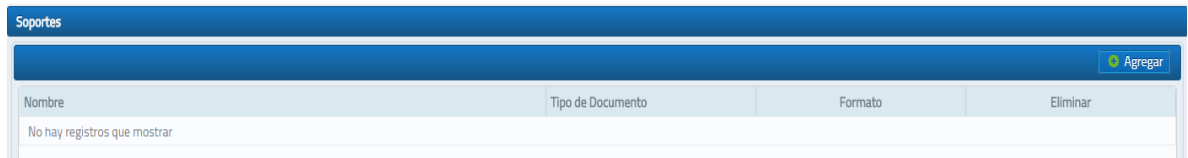

En dicho formulario se ingresarán los documentos soporte para validar la información del profesional sanitario (cedula, títulos, certificados, etc.), los cuales deben estar en formato PDF, exceptuando la identificación, la cual deberá ser ingresada en formato PNG.

El usuario deberá ingresar al menos 5 documentos soportes requeridos para realizar una correcta solicitud de registro, los cuales son:

- Certificado de Notas
- Identificación
- Titulo
- Certificación de Inscripción de Titulo
- Constancia de Egresado
- Certificación Notarial

Los siguientes documentos no son requeridos, pero aportan información extra a la solicitud en caso de ingresarlos:

• Certificado de incorporación a la UNAN

Para ingresar los documentos, clic en "Agregar", se mostrará el siguiente formulario

| Agregar Documento Sopo | rte                                                 | × |
|------------------------|-----------------------------------------------------|---|
| Guardar                |                                                     |   |
| Tipo de Documento:     | Seleccione uno + Seleccione Documento (max. 5.0 MB) | ~ |
| Archivo:               |                                                     |   |

Seleccionar el tipo de documento, en caso de identificación, especificar qué tipo de documento de identidad será ingresado.

| Tipo de Documento:     | Seleccione uno                          | ~ |
|------------------------|-----------------------------------------|---|
|                        | Seleccione uno                          |   |
|                        | CERTIFICACION NOTARIAL                  |   |
|                        | CERTIFICADO DE INCORPORACION DE LA UNAN |   |
| Archivo:               | CERTIFICADO DE INSCRIPCION DEL TITULO   |   |
|                        | CERTIFICADO DE NOTAS                    |   |
|                        | CONSTANCIA DE EGRESADO                  |   |
|                        | IDENTIFICACION                          |   |
|                        | TITULO                                  |   |
| Tipo de Documento:     | IDENTIFICACION                          | ~ |
| Tipo Identificacion: * |                                         | ~ |
|                        |                                         | ٦ |
|                        | CÉDULA DE IDENTIDAD                     |   |
| Archivo:               | CÉDULA DE RESIDENCIA                    |   |

Una vez seleccionado el tipo, buscar el archivo en la PC, haciendo clic en el botón

+ Seleccione Documento (max. 5.0 MB)

clic en "Abrir" para agregarlo o "Cancelar" para cancelar la operación.

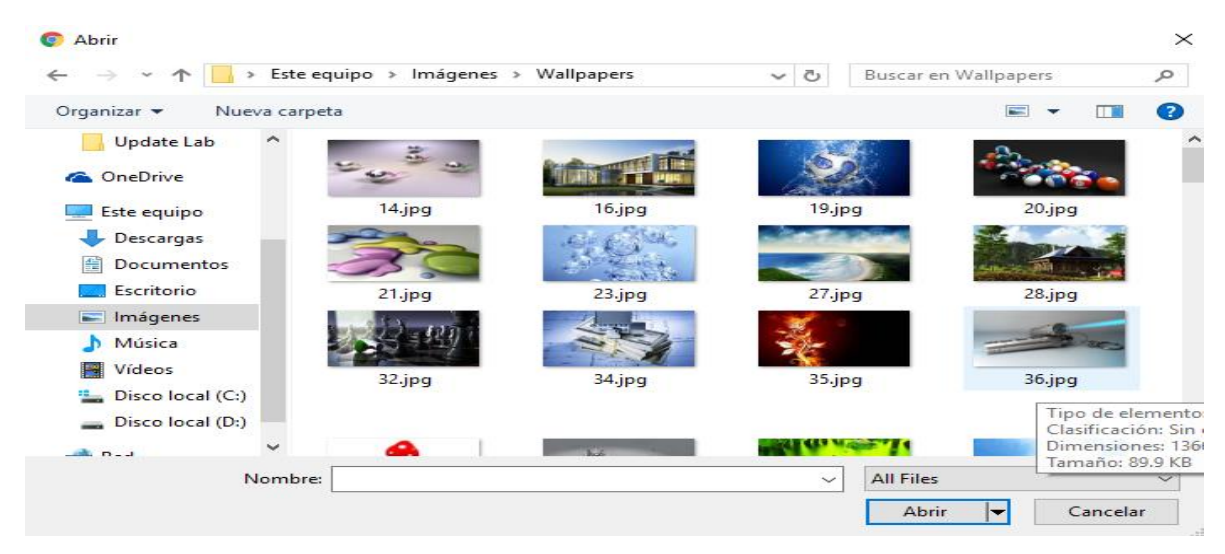

Una vez seleccionado el documento, clic en "Guardar" para agregar el documento a la solicitud. El documento será mostrado en la lista de soportes.

En caso de desear eliminar un soporte ingresado, hacer clic en el botón con una X a la par del soporte, confirmar el cuadro de dialogo y se eliminará el documento soporte de la solicitud.

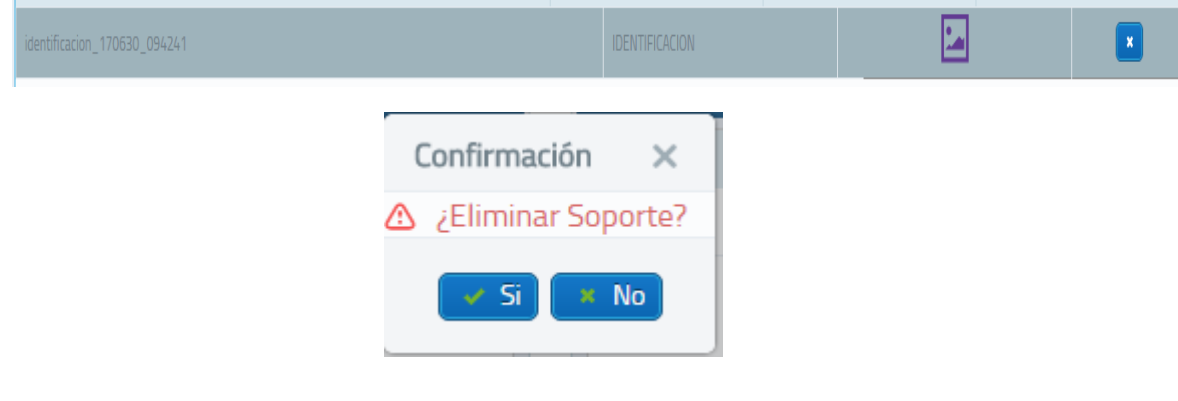

## GUARDAR SOLICITUD

Una vez ingresado toda la información requerida del profesional, presionar el botón "Guardar Datos" ubicado en la parte derecha superior.

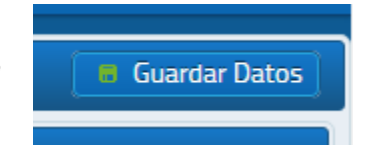

Luego aparecerá un cuadro de validación, el cual solicitará realizar un ejercicio de verificación. Estos ejercicios varían, por ejemplo en algunos casos se les presenta una

serie de imágenes, las cuales debe seleccionar todas las que son similares y seguir las indicaciones de la ventana. Todos estos procesos de presentación de imágenes son diferentes para cada sesión, pero son simples de completar.

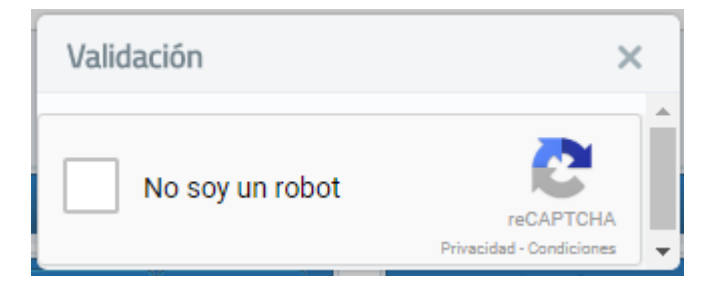

Una vez realizada la validación, la solicitud será remitida a la dirección de registro de profesionales de la Dirección de Regulación Sanitaria del Ministerio de Salud, luego de lo cual pasará un proceso de validación de la información que ha enviado y se le notificara vía correo electrónico(al(os) que registro en la solicitud), en máximo de 24 horas, el estado (aprobado o negado). Y donde además se indica cuando debe presentarse en el caso de aprobación y los pasos a seguir si la solicitud fue denegada.